### Tohoku University Community

Tohoku University uses the Safety Confirmation System to ascertain the safety of students and staff during emergencies. In the event of a natural disaster, all students/staff are asked to please respond to the safety confirmation e-mail message.

#### Your responses will help Tohoku University classes/research resume more quickly. Please respond to safety confirmation requests promptly!

If you do not respond, the university will be unable to provide your family with any information if they contact us. It will also delay the identification of people who really are missing and in need of search/rescue.

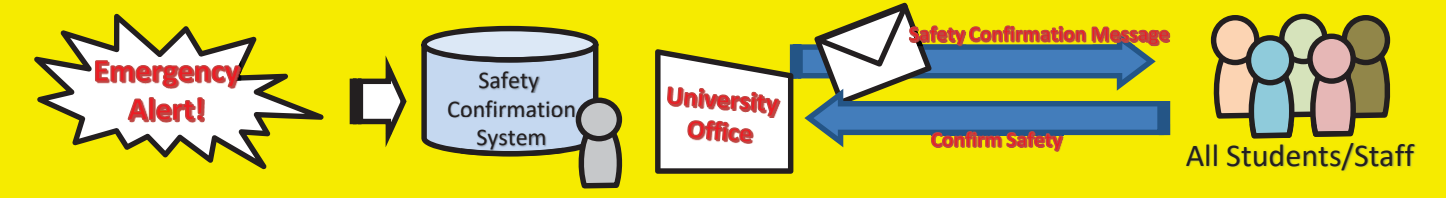

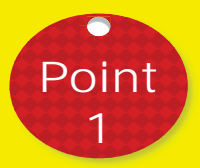

A safety confirmation message will be sent to the e-mail addresses you registered in the Student Affairs Information System (students), or Integrated Electronic Authentication System (staff). We ask that you register a mobile address that you use regularly so that we can contact you promptly in the event of an emergency.

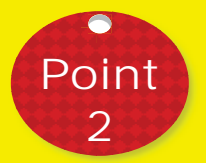

#### It is also possible to confirm your safety using a dedicated app.

Download and install the free Emergency Call app from the Apple App or Google Play Store. When configuring the connection settings, enter your Tohoku University ID and password to receive notifications from the app.

(If you change your Integrated Electronic Authentication System password, please change the password in the app as well.)

| URL(1) https:// | ホスト名/企業コード |
|-----------------|------------|
| URL(2) https:// | ホスト名/企業コード |
| ユーザID           | (ב-#ID     |
| パスワード           | 「パスワード     |

1. On the initial configuration screen, enter the below links, shown in blue, for URL (1) and URL (2).

URL (1): https://asp34.emc-call3rd.jp/tohoku-univ URL (2): https://asp34.emc-call4th.jp/tohoku-univ

2. Enter your Tohoku University ID and password, then tap the "Register" button.

We recommend turning on "Save user ID and password."3. The notification history screen will be displayed. This concludes initial setup.

# University-wide safety confirmation training will be held during the 2019 academic year on April 24 and November 13. All students/staff are asked to please respond to the safety confirmation message.

\*The drills will be held even in the event of real small/moderate earthquakes (the test message will be sent as long as any actual earthquakes are less than 5-upper on the JMA seismic intensity scale).

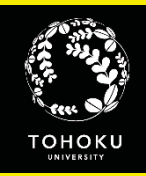

### **E-mail Safety Confirmation Settings**

#### **Students**

Safety confirmation messages will be sent to the addresses you set in "E-mail address 1" and "Forwarding address."

### Staff

Safety confirmation messages will be sent to the address you set in "Staff e-mail address" and "Contact e-mail address."

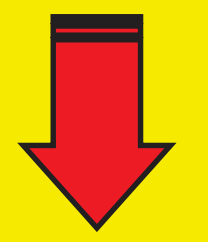

| W 和礼子 子校信報システム Fibel IN VEST Suder Write Information System HOME   School Allivia: Courses/Graines   School Services   Jd. som                                                                                                    | he Sco ULI - Loost                                                 |                                                                              |                                                           |                                                                                                    |
|----------------------------------------------------------------------------------------------------|--------------------------------------------------------------------|------------------------------------------------------------------------------|-----------------------------------------------------------|----------------------------------------------------------------------------------------------------|
| Verify Schedules (Augure Texas) C Student Service                                                                                                    | - Mee                                                              |                                                                              |                                                           |                                                                                                    |
| 10/31511 10/412e1 32/512e1 20/5.Neel 20/211e1 32                                                                                                    | 1436<br>10/9/7kul<br>Gwweu sei test                                | 学生情報來更足                                                                      |                                                           | ä                                                                                                    |
|                                                                                                    |                                                                    | 本籍,携带電話番号,                                                                   | メールアビレスに変更がある場合に、届け出てください。                                |                                                                                                    |
| Todaya Cabaldan                                                                                                    | e Student Information<br>e Student Resistration<br>o Otherhauel    | なお、氏名等の変更の                                                                   | 場合は、所用部局の担当係にお申し出ください。                                    |                                                                                                    |
| There are no Timetable for today. 10/9/6/40 flow [t+4/J7/2/Hite:                                                                                                    | 4 New Message                                                      | Comble                                                                       | innyagi •                                                 |                                                                                                    |
| - Profile A - In case of the an end of the second second s | New Application                                                    | <u>E-mail a</u>                                                              | ddress 1                                                  |                                                                                                    |
| 東北大学 学務情報システム<br>TOTAU UKAYENSITY Student Affairs Information System                                                                                                    | Text Size 👢 M                                                      | 5 🤄 Email ad droop                                                           |                                                           |                                                                                                    |
| HOME School Alfairs Courses/Grades Syllabus Stutient<br>(Ist) select top monu Ond) select right-side monu                                                                                                    | Services Jub-search Support CUsage T                               | ine am700 and                                                                | 2                                                         |                                                                                                    |
| New Application                                                                                                    |                                                                    | Lui Lipeane                                                                  |                                                           |                                                                                                    |
| Registering a New Andication                                                                                                    |                                                                    | 2014/10/3<br>14:36<br>Login Liter                                            |                                                           |                                                                                                    |
| The grane mig a rear repart of the                                                                                                    |                                                                    | GAKUBU SEI TEST                                                              | Student Services tab                                      |                                                                                                    |
| Name Attany time                                                                                                    | Description                                                        | 2 Student Information                                                        | V                                                         |                                                                                                    |
| Change Student                                                                                                    | ]                                                                  | O Student Registration ONlineManual                                          | New Application menu                                      |                                                                                                    |
| Information                                                                                                    |                                                                    | Application New Application Application                                      | ↓<br>Change Student Information                           |                                                                                                    |
|                                                                                                    |                                                                    | O OnlineManual                                                               | Change Student Information                                | 1                                                                                                    |
|                                                                                                    |                                                                    |                                                                              |                                                           |                                                                                                    |
| INFORM UNIVERSITY       スプロボ プロ・パブボ・HRFE     105 - 72 - 54 - 57 - 54 - 54 - 54 - 54 - 54 - 54                                                                                                    |                                                                    | 9(170)グ<br>文学部語 学<br>電気(1))<br>(1)<br>(1)<br>(1)<br>(1)<br>(1)<br>(1)<br>(1) |                                                           | Come * 88%-900 * 7923797 * 97(797)<br>調 世知期 行時38~28 入2(18年)<br>第3:00へ 位子200小 相比2001<br>Tohoku University ID<br>ログイン<br>ペ |
| ようこそ<br>2014/07/17 (4) 新潟県グループウェアメンテナンス作品<br>パンコロ (5) 12:00-124 00日で、秋田のパープウェアルス<br>のソウビング 特別であり GOOLCT 3:00 (1)、CANALASE<br>2014/08/07 (5) 1570支用等のジ担うたせ<br>相称28 13:00-1700, 6月11 13:00-1700 6月11 5:00                                                                                                    | 東北大学統合 f<br>Integrated Electro                                     | 電子 お証システム<br>nic Authentication Sys                                          | The university will send safety confirmation              | For Staff tab ↓<br>Log in with your Tohoku<br>University ID<br>↓<br>Integrated Electronic                                |
| 2014/08/04 (月) 計画序型に伴うサービスの停止について<br>下部の月頃でサービスが使けします。ごは表々お味けしますがごなか<br>変化大学ポータルシステム・認識システム                                                                                                    |                                                                    | 重北大ID                                                                        | messages to the address you<br>enter here.                | Authentication System<br>↓<br>Edit Profile                                                                               |
|                                                                                                    | 102<br>プロファイルメンテナンス<br>1 ごフロード単新<br>2 メールアドレス等更新<br>3 <u>サブD空菜</u> | 個人番号<br>漢字氏名<br>敬負メールアドレス<br>連府用メールアドレス                                      |                                                           | ↓<br>SAVE                                                                                                    |
| Authentication System                                                                                                    | <u>ログアウト</u>                                                       |                                                                              | ・3冊先をとりや60/とい端音は、左メニューから Tep<br>・このまま処理哲道める場合は、SAVE ボタンを料 | 9 4 <u> </u>                                                                                                    |
|                                                                                                    |                                                                    | -                                                                            | SAVE                                                      |                                                                                                    |

If you receive a safety confirmation notification by e-mail, open the URL shown in the message. Simply select your responses on the online form to report your safety status.

Safety confirmation messages will always be sent from tohoku-univ@anpi.tohoku.ac.jp.

Please set up your e-mail filters to accept messages from this domain.

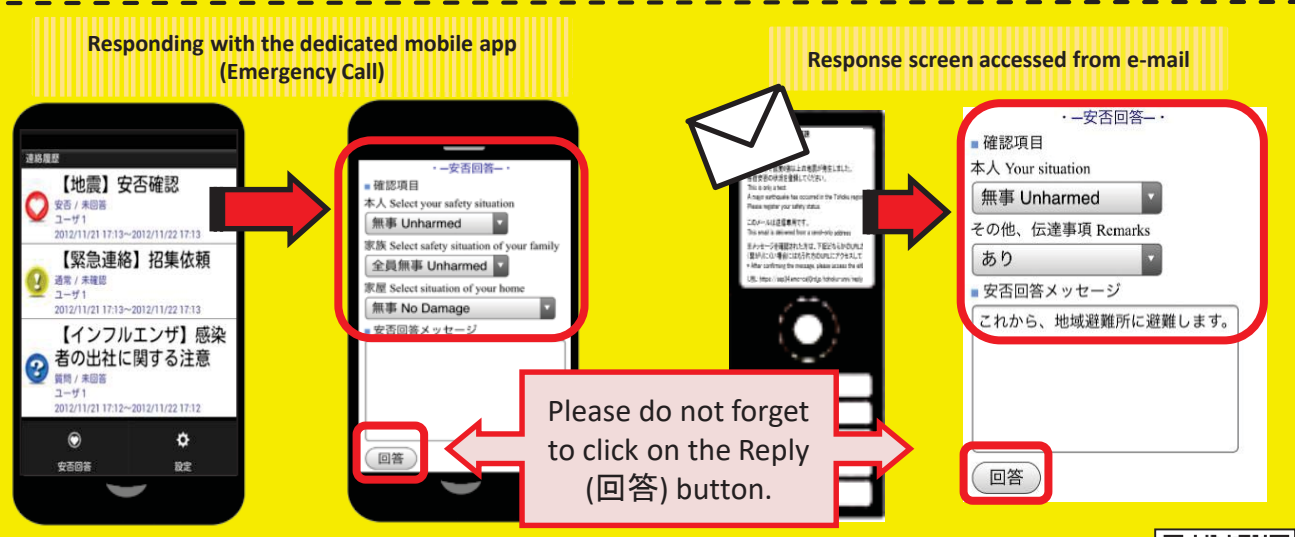

See the website below for details on e-mail address registration and information about the system! \*Or use the QR code instead of the URL.

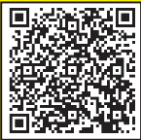

http://www.bureau.tohoku.ac.jp/somu/saigaitaisaku/index3.html

(1) Registering e-mail addresses

This system contacts all users by email, so you need only register your e-mail address to receive messages from the university. You can register via the Student Affairs Information System (students) or Integrated Electronic Authentication System (staff). \*Your address for the Digital Campus Mail (DC Mail, implemented October 2014) will already be registered in the Safety Confirmation System

### Students: How to register via the Student Affairs Information System

Safety confirmation messages will be sent to the addresses you enter in "E-mail address 1" and "Forwarding address."

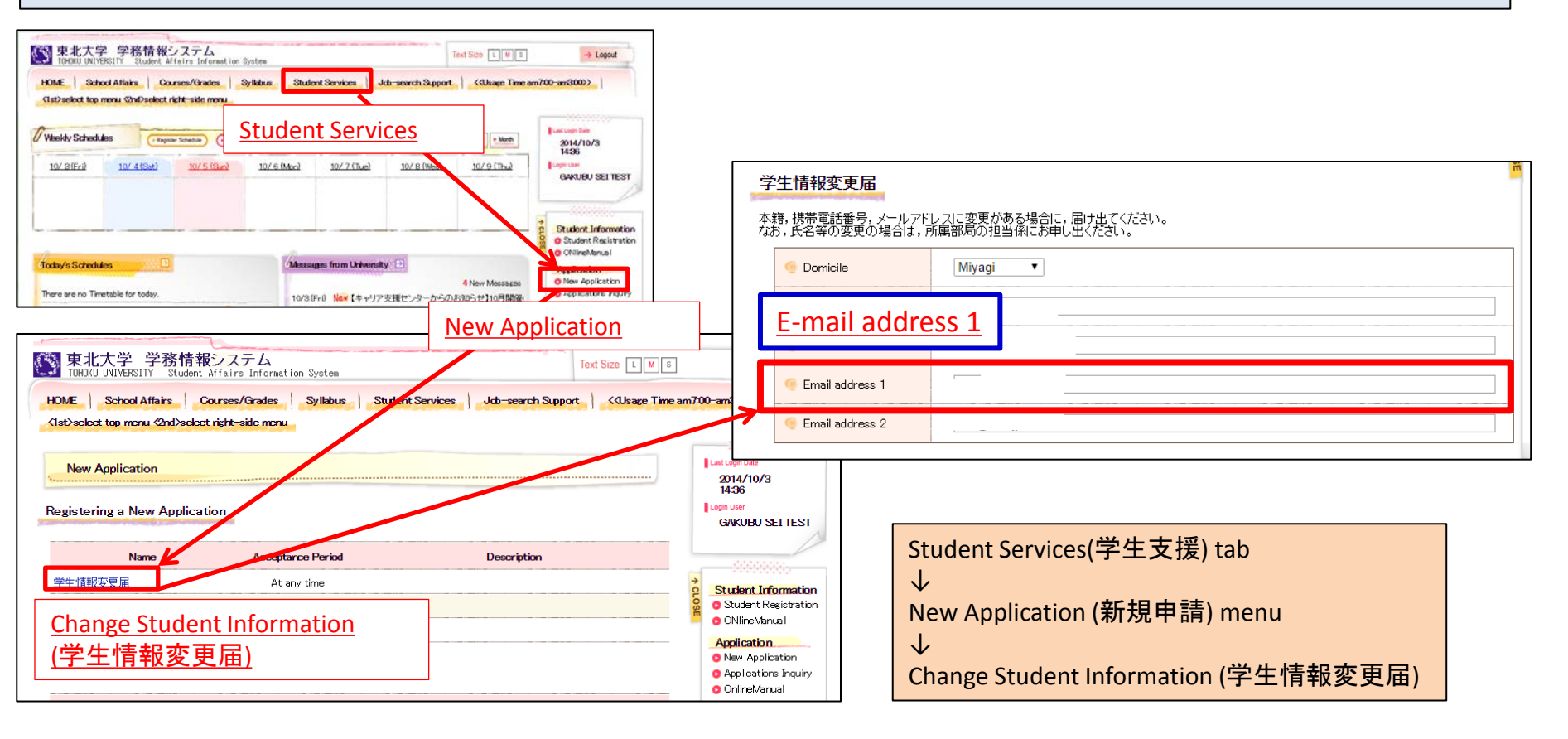

### Students: How to register via the Student Affairs Information System

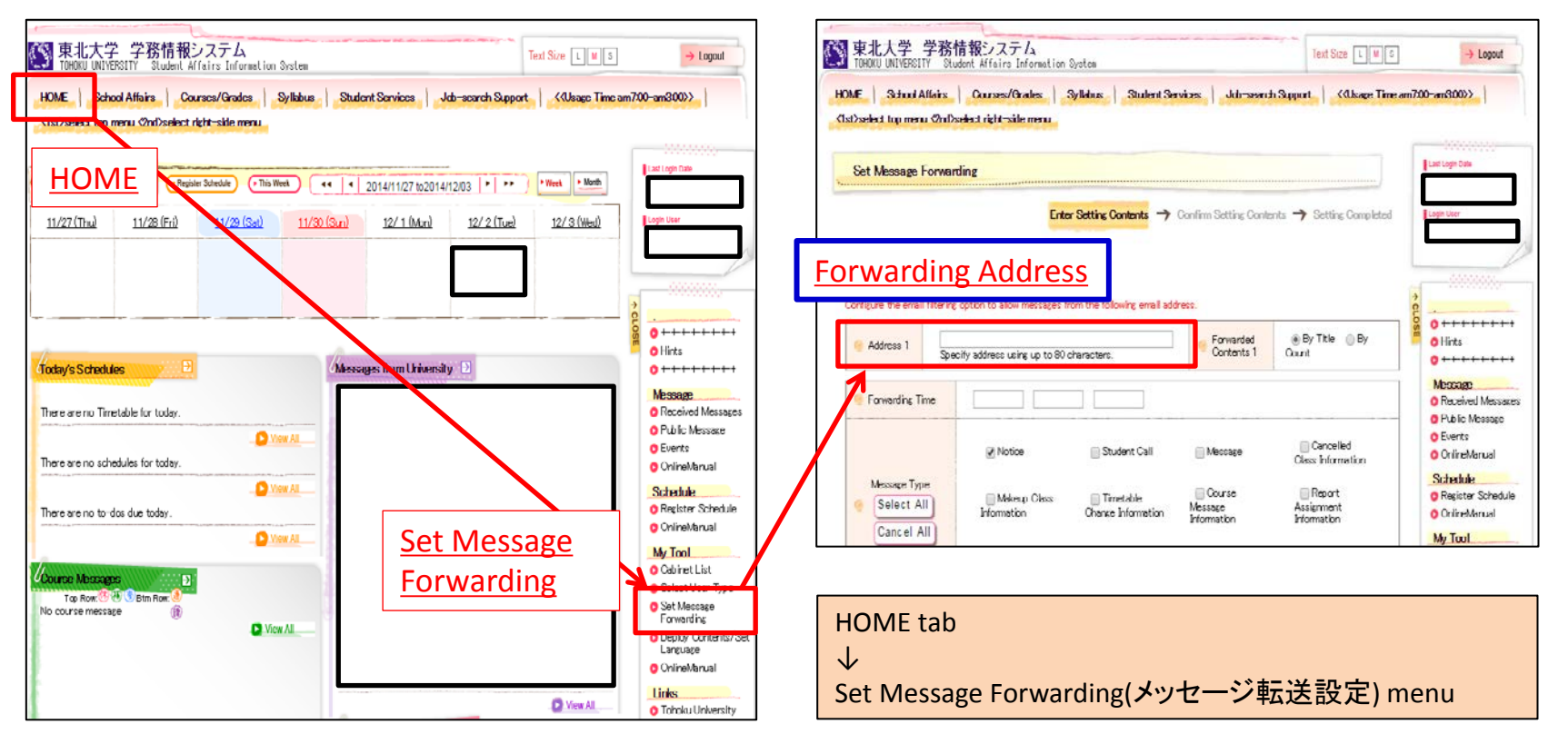

About forwarding addresses...

You can enter a forwarding address to receive information by e-mail, such as class cancellation notices.

Information from the Student Affairs Information System will be delivered according to your settings for content to be forwarded, delivery time, and message type.

In the case of emergencies or urgent notices, messages may be delivered at anytime, regardless of your delivery time setting.

\* The mail address you enter will be registered in the Safety Confirmation System.

\* If you are using a spam filter (particularly for your mobile phone) please whitelist the following addresses to ensure you can receive notifications. gkms-send@bureau.tohoku.ac.jp (sender's address for Student Affairs Information System) tohoku-univ@anpi.tohoku.ac.jp (sender's address for Safety Confirmation System)

### **Staff: How to register via the Integrated Electronic**

#### Safety confirmation messages will be sent to the address you enter in "Email address (private)."

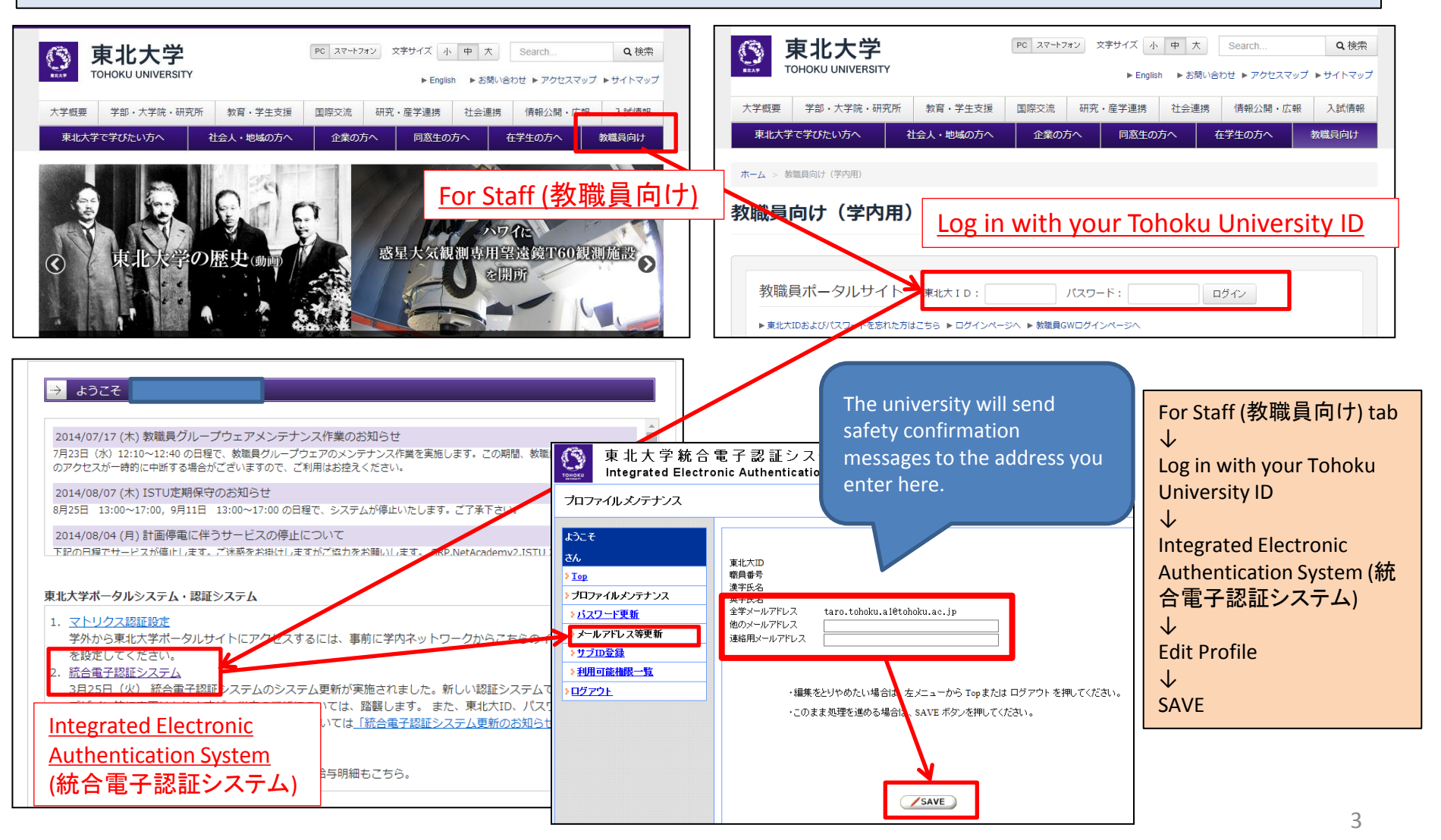

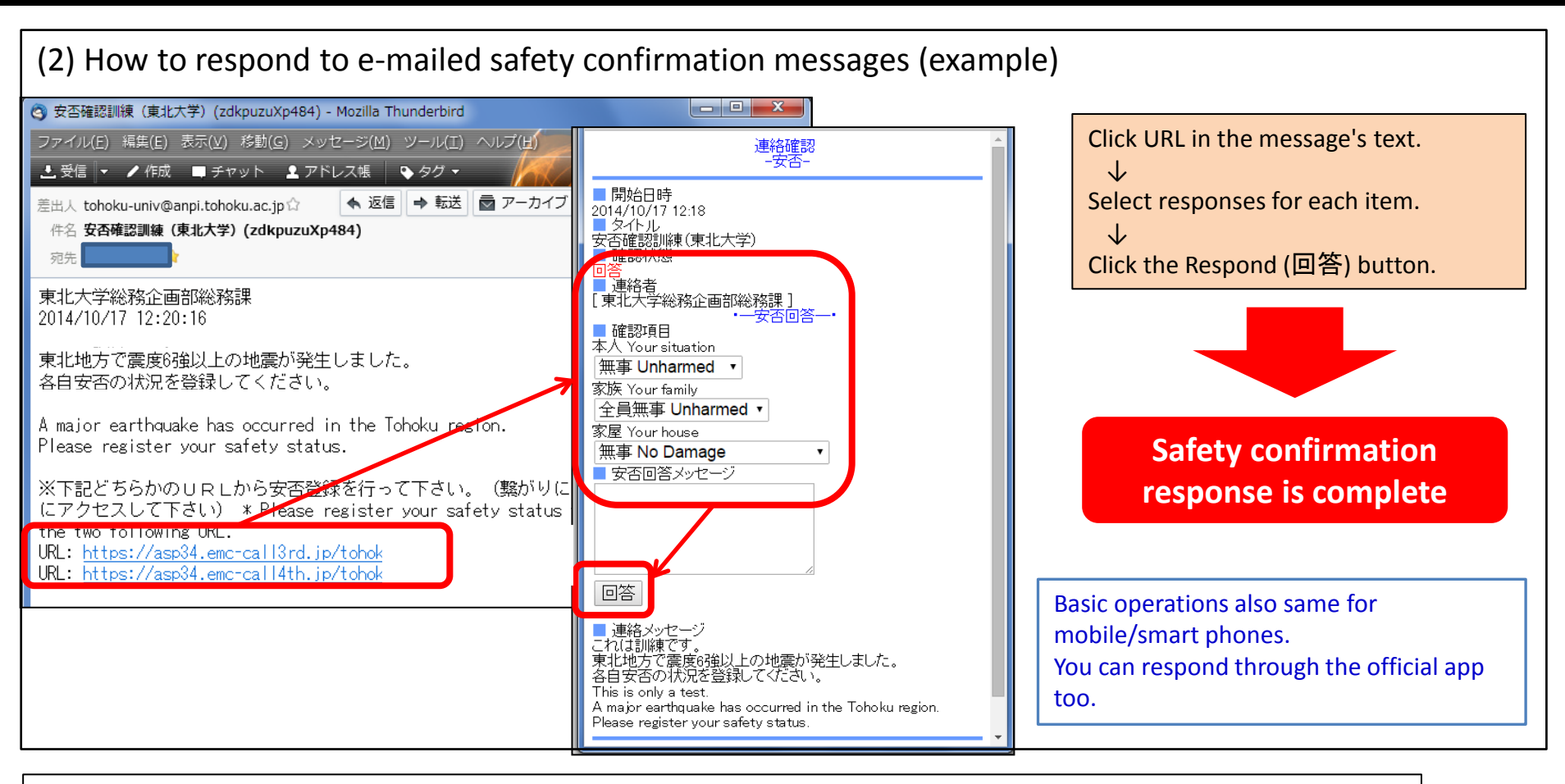

(3) Other

1. The sender's address will appear as tohoku-univ@anpi.tohoku.ac.jp

Adjust your mail settings so you can receive messages from this domain.

2. If you receive no messages:

-Is your in-box full?  $\rightarrow$  Free some space in your in-box.

-Is the message still on the mail server?  $\rightarrow$  Run "Check for new messages" etc. on your mail client.

-Do you have a mail filter?  $\rightarrow$  Add the domain to your filter's whitelist.

### (4) How to register via the official app

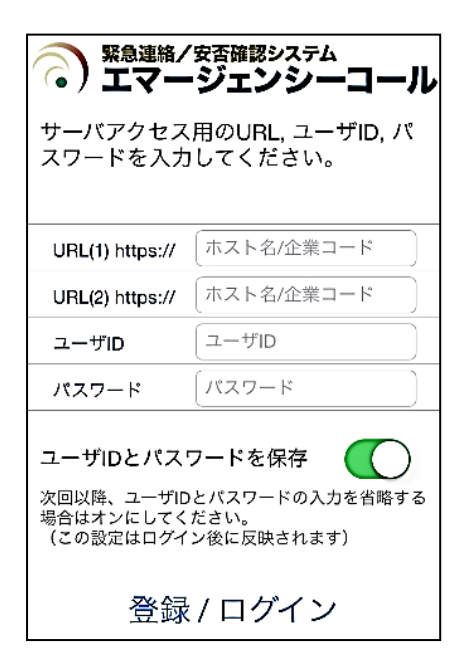

Download and install the free Emergency Call (エマージェン シーコール) app from the Apple App or Google Play Store. When configuring the connection settings, enter your Tohoku University ID and password to receive notifications from the app. (If you change your Integrated **Electronic Authentication System** password, please change the password in the app as well.)

1. On the initial configuration screen, enter the below links, shown in blue, for URL (1) and URL (2).

URL (1): https://asp34.emc-call3rd.jp/tohoku-univ

- URL (2): https://asp34.emc-call4th.jp/tohoku-univ
- 2. Enter your Tohoku University ID and password, then tap the "Register" button.
- \* We recommend turning on "Save user ID and password."

(3) The notification history screen will be displayed. This concludes initial setup.

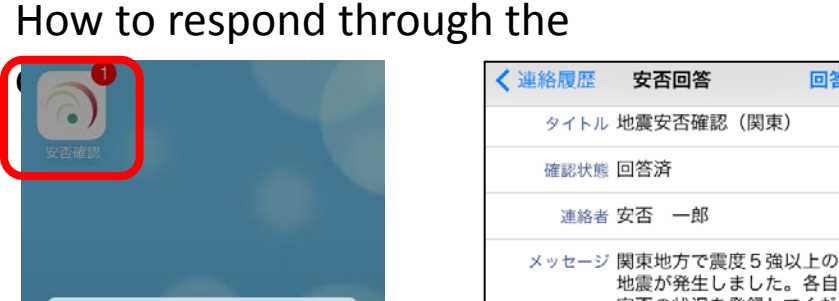

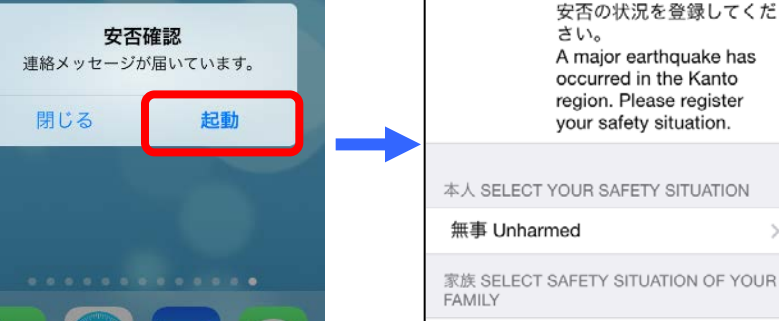

\*The format of notifications may differ depending on your device and settings.

全員無事 Unharmed

Tap the received notification, or tap the app icon to start it, and enter your responses.

(If you have no notification history, the screen will be blank.)

回答